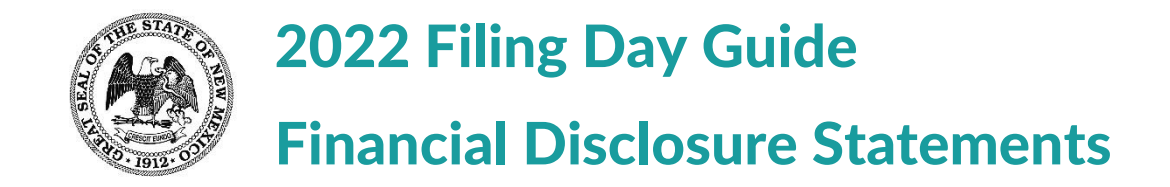

## **Basic Info – Financial Disclosure Statements (FDS):**

New candidates (not an incumbent) for **legislative** or **statewide** office, *must* complete a financial disclosure statement. They will need to register as a 2022 Financial Disclosure Filer in the Campaign Finance Information System (CFIS) at **login.cfis.state.nm.us**. After registering, FDS filers will need to file the statement in their FDS account.

Paper forms are no longer accepted—this process must be completed through the online system.

Individuals with a FDS requirement will also need to file a Candidate Campaign Committee Registration; the FDS and the CCCR need to be registered in CFIS separately. The FDS filers will register as a "Financial Disclosure Filer" in addition to their "Campaign Finance" committee registration.

## To Register for a FDS Account:

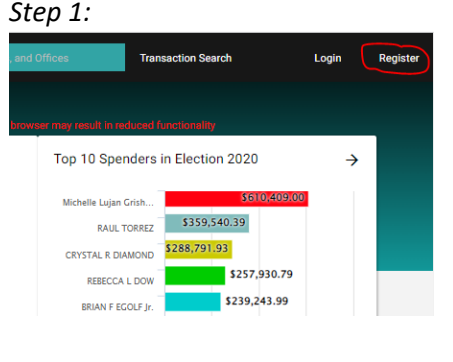

Step 2:

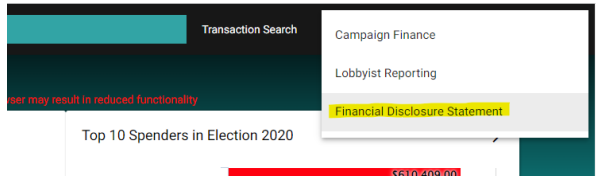

# Step 3:

Please Select your reason for filing. You may add more than one reason for filing. I am a

- CandidateIncumbentAppointed to
- C Employee of

The filer will need to Register at https://login.cfis.sos.state.nm.us/#/index and find the register button on the top right.

The filer will choose the appropriate registration type. (i.e. Financial Disclosure Statement)

The registrant will then need to select the appropriate reason for filing; and select "Submit" in the first section. The candidate will then enter information where it is required.

#### Step 4:

| I hereby swear or affirm under penalty of law that all information on knowledge. | this form is true, correct, and complete to the | best of my |
|----------------------------------------------------------------------------------|-------------------------------------------------|------------|
| Dolly Parton                                                                     | 03/07/2022                                      |            |
| Electronic Signature of Reporting Individual                                     | Date                                            |            |
|                                                                                  | CANCEL                                          | SUB        |

Once all of the required fields are complete, the candidate will check the box to affirm that the information is "true, correct, and complete" to their knowledge; they will also type their name and select "submit."

### To File the FDS:

Once the candidate's registration has been accepted, they can log in and file their FDS. (Please note: Registrations are processed by SOS staff/approval is not automatic/instantaneous).

Under "Statements" – the unfiled FDS will appear under the "Unfiled" section. To file, the candidate will click on the three vertical dots on the right-hand side of the screen. (See picture below).

| A Home                     |                                |            |             |                  |                                | EXIT            |
|----------------------------|--------------------------------|------------|-------------|------------------|--------------------------------|-----------------|
| Statements                 |                                |            |             |                  |                                |                 |
| Administration Public Site | Statements                     |            |             |                  |                                | + ADD STATEMENT |
| () Legout                  | UNFILED FILED PENDING          | )          |             |                  |                                |                 |
|                            | Statement Name                 | Due Date   | Filing Year | Statement Status | Form                           |                 |
|                            | Financial Disclosure Statement | 03/08/2022 | 2022        | Unfiled          | Financial Disclosure Statement | (;)             |
|                            |                                |            |             |                  |                                | 1 Result        |
|                            |                                |            |             |                  |                                |                 |
| Form                       |                                |            |             |                  |                                |                 |
| Financial Disclosu         | ure Statement                  |            | :           |                  |                                |                 |
|                            |                                | File       |             |                  |                                |                 |

From there, the candidate will enter responses to each of the fourteen questions (using the drop-down icon to expand each question). Note: There is an option to select "None" if a section does not apply.

| ← 2022 - 2022 Financial Disclosure Statement                                                       | SAVE               | PREVIEW            | FILE STATEMENT    |
|----------------------------------------------------------------------------------------------------|--------------------|--------------------|-------------------|
| Due in 1 day                                                                                       |                    |                    |                   |
| Click each heading section to verify or add information. You must either a you file the statement. | add a disclosure o | r click none to ea | ch section before |
| If you have more than one disclosure in a section, you may continue to cl                          | ick add disclosure | to add items.      |                   |
| Reporting Individual – CONTACT INFORMATION                                                         |                    |                    | ( v               |
| Reporting Individual – CURRENT FILING STATUS 👔                                                     |                    |                    | ~                 |
| 3. Reporting Individual - EMPLOYER INFORMATION 👔                                                   |                    |                    | ~                 |
| 4. Spouse of Reporting Individual - EMPLOYER INFORMATION 👔                                         |                    |                    | $\bigcirc$        |

After the questions have been complete, the filer will expand the "Acknowledgements Panel" and check the box affirming that the information is "true, correct, and complete" to the best of their knowledge – before scrolling to the top of the page to select "File Statement." (See screenshots below).

| 14. GENERAL INFORMATION/MEMO FIELD 🚱                                                                                                    |                      |                     | ~                  |
|----------------------------------------------------------------------------------------------------|----------------------|---------------------|--------------------|
| Acknowledgements Panel                                                                                                    |                      |                     | ^                  |
| ✓ I hereby swear or affirm under penalty of perjury that the foregoing information is                                                                                           | true, correct and co | omplete to the best | of my knowledge.   |
|                                                                                                    |                      |                     |                    |
| ← 2022 - 2022 Financial Disclosure Statement                                                                                                    | SAVE                 | PREVIEW             | FILE STATEMENT     |
| Due in 1 day                                                                                                    |                      |                     |                    |
| Click each heading section to verify or add information. You must either a you file the statement.<br>If you have more than one disclosure in a section, you may continue to cl | add a disclosure o   | or click none to ea | ach section before |

In the pop-up window, the candidate will type their name, their title and select "Agree"

| (i)                                                                                                    |         |      |  |  |
|----------------------------------------------------------------------------------------------------|---------|------|--|--|
| I hearby swear or affirm, under penalty of law, that all the information on this form is true, correct and complete to the best of my knowledge. |         |      |  |  |
| Electronic Signature of Reporting Individual                                                                                                    |         |      |  |  |
| Candidate - County Sheriff                                                                                                    | 03/07/2 | 2022 |  |  |
| Title                                                                                                    |         | Date |  |  |
|                                                                                                    | CANCEL  | GREE |  |  |

After the FDS has been filed, the form can be viewed/printed. It will be under "Statements" and "Filed."

| Statements                     |            |             |            |                  |
|--------------------------------|------------|-------------|------------|------------------|
| UNFILED FILED PENDING          |            |             |            |                  |
| Statement Name                 | Filed Date | Filing Year | Due Date   | Statement Status |
| Financial Disclosure Statement | 03/07/2022 | 2022        | 03/08/2022 | Filed            |

The candidate will select the three vertical dots on the right-hand side of the page, and "View."

| Form                           |      |   |
|--------------------------------|------|---|
| Financial Disclosure Statement |      | : |
|                                | View |   |

If you need further assistance, please contact: (505) 827-3600, option 2 Or email us at <u>sos.elections@state.nm.us</u>